## Prusa Slicer

Standard Slicer für die 3D Drucker im Maker Lab / Zortrax verwendet Z-Suite (nur für Windows). Gcode wird aus PrusaSlicer direk per Netzwerk an Octoprint zum Drucker gesendet.

- Drucker auswählen
- Einstellungen verändern

## Drucker auswählen

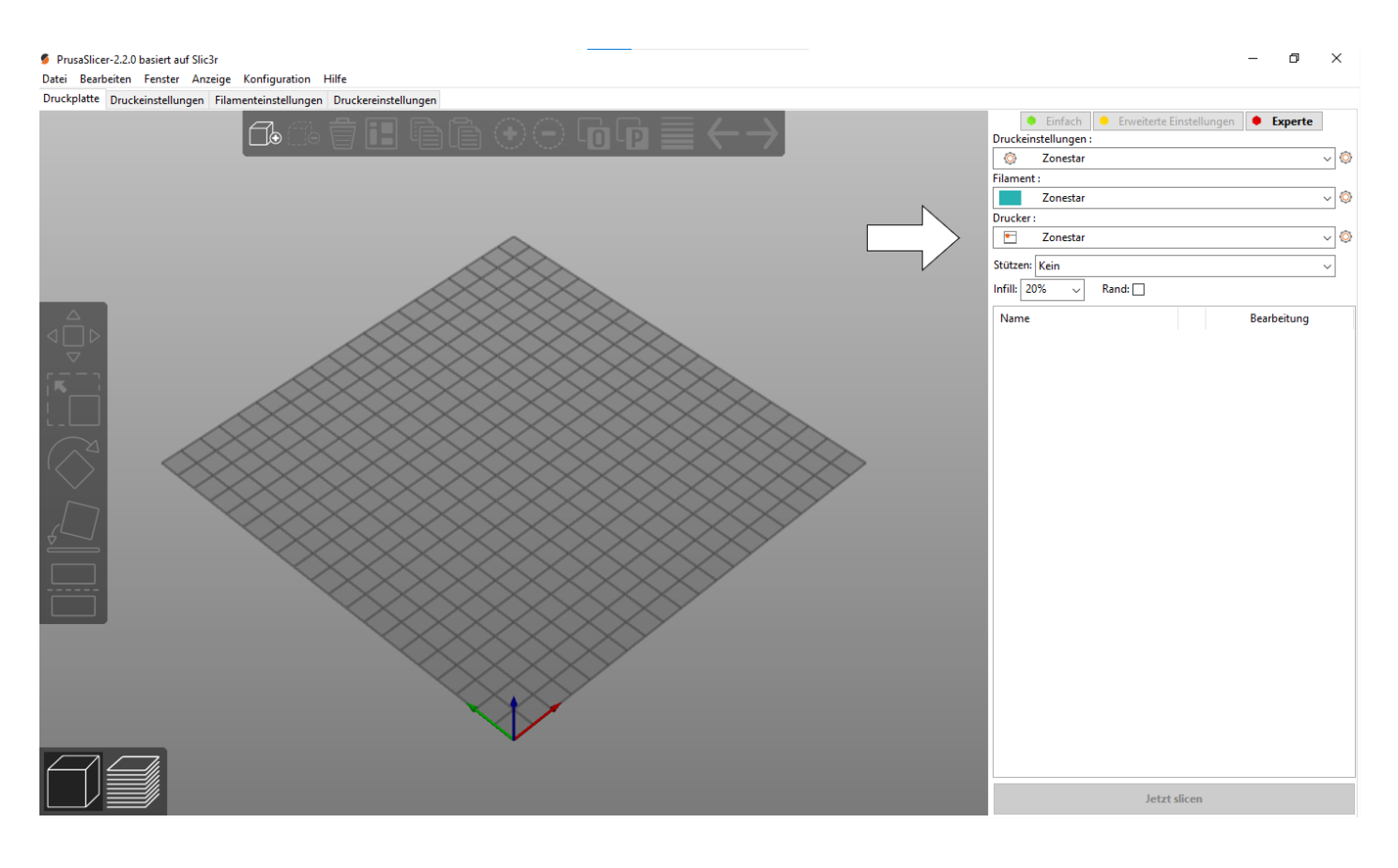

## Einstellungen verändern

Die Einstellungen von cura und vom PrusaSlicer werden auf dem Server gespeichert und beim Anmelden heruntergeladen. Dabei werden alle lokalen Einstellungen überschrieben! Daher ist es sehr wichtig, die Einstellungen nach einer Änderung wieder auf dem Server zu sichern, **SONST GEHEN SIE VERLOREN!** Bei jedem Speichern wird ein Backup der alten Einstellungen gemacht,

Um die Einstellungen auf den Server zu kopieren, bitte folgendes machen:

- 1. Windows-Taste und R drücken
- 2. Es erscheint ein popup mit dem Titel "Ausführen":

|    | 💷 Ausführen                                                                                        | ×  |
|----|----------------------------------------------------------------------------------------------------|----|
|    | Geben Sie den Namen eines Programms, Ordners, Dokuments oder einer Internetressource an.   Öffnen: | ]  |
|    | OK Abbrechen <u>D</u> urchsuchen                                                                   |    |
|    | ₽ Zur Suche Text hier eingeben                                                                     | ∐ŧ |
| 3. | ier folgendes einfügen:                                                                            |    |

\\server\default-school\share\projects\p\_3ddrucklab\.settings\copyProgramFilesToServer.bat

4. Enter drücken

5. Es erscheint ein Fenster mit einer Eingabeaufforderung:

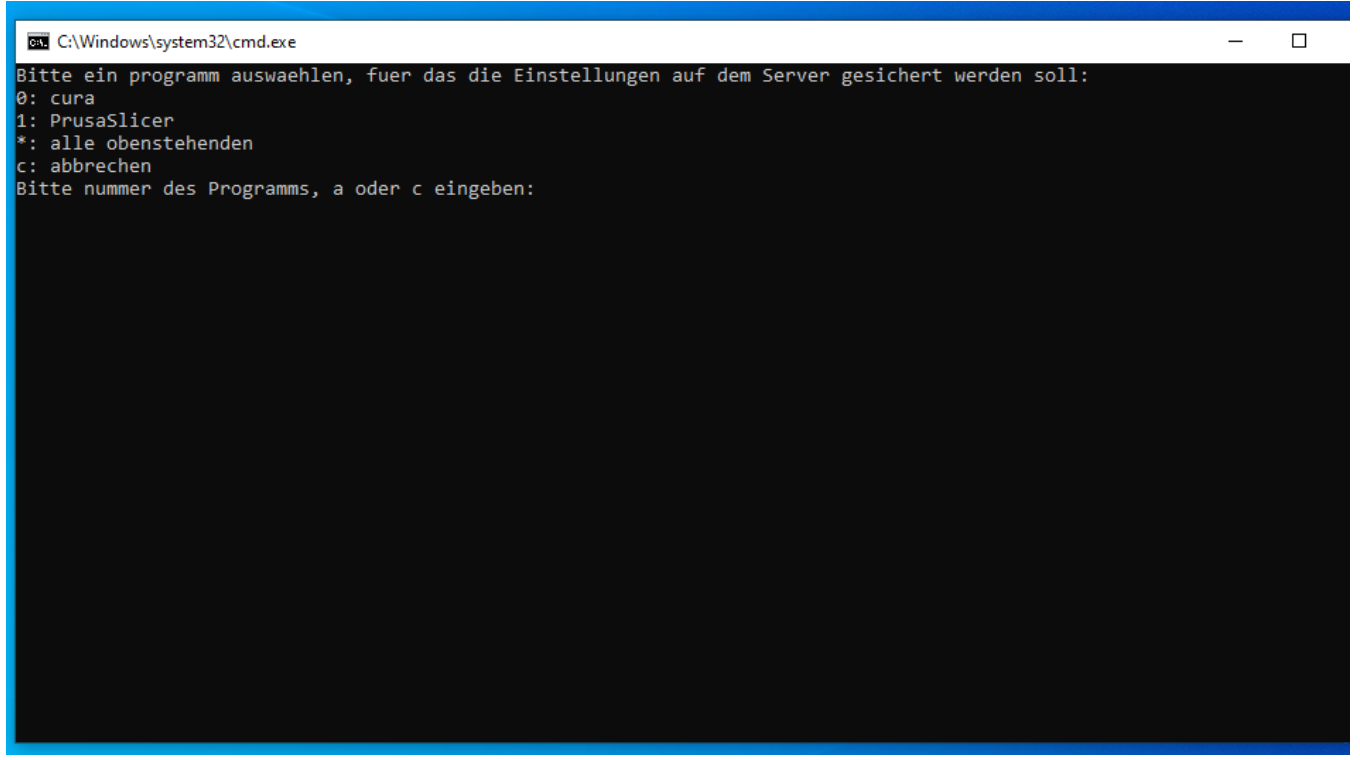

- 6. Hier die Nummer des Programms eingeben, dessen Einstellungen gespeichert werden sollen
- 7. Enter drücken
- 8. Fertig! Wenn es keine Fehlermeldung gibt, hat alles geklappt und das Fenster kann durch Drücken einer beliebigen Taste geschlossen werden:

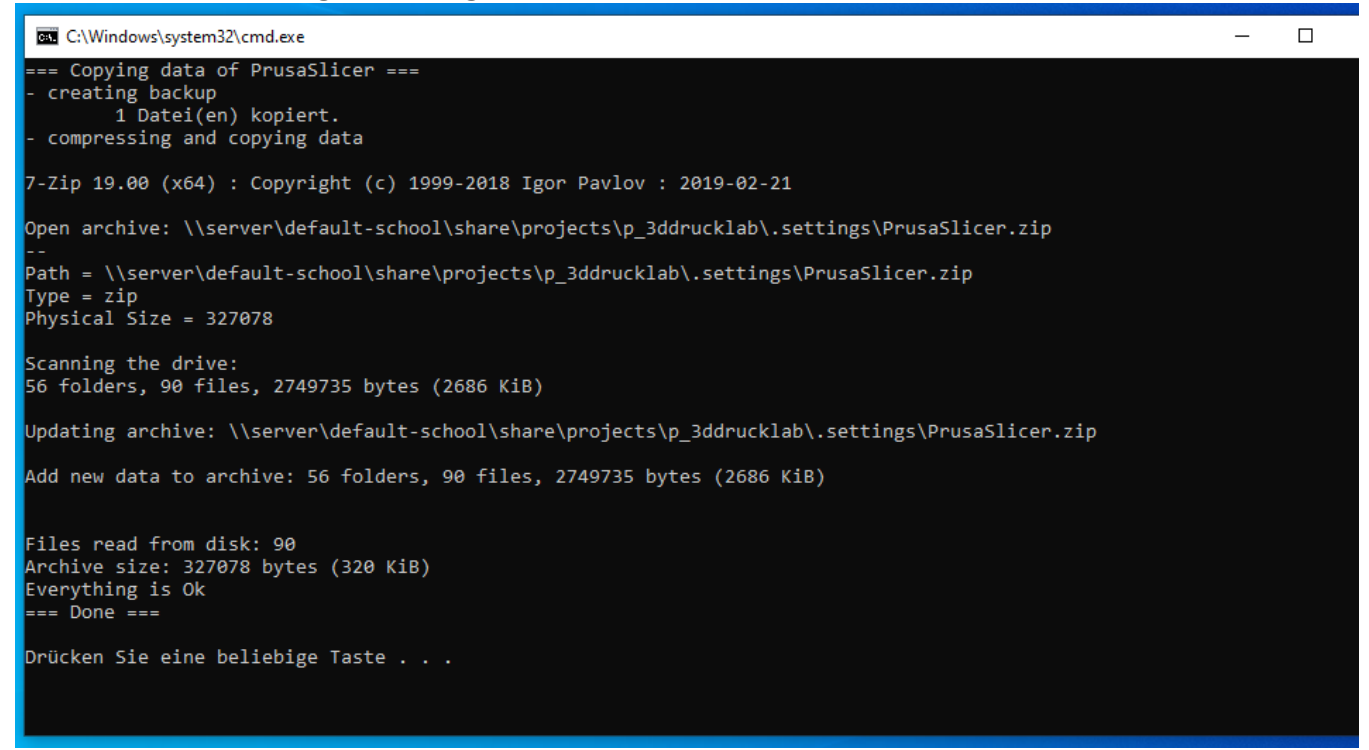